# Handboek

### <u>Stap 1</u>:

Zorg ervoor dat u verbonden blijft met het internet.

## <u>Stap 2:</u>

Start de applicatie door de taal te kiezen waarmee het programma beschreven zal worden.

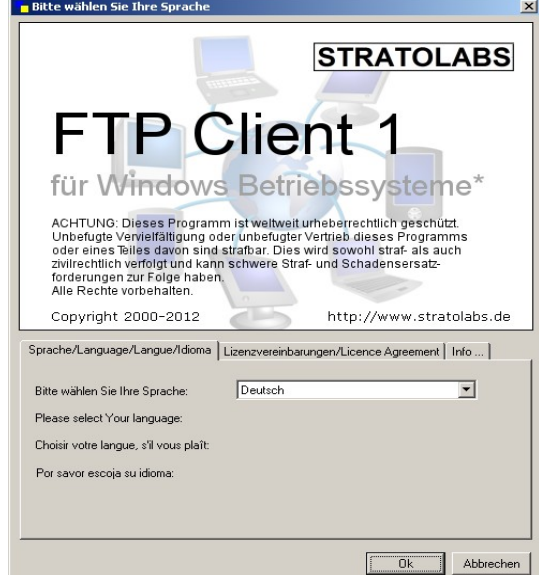

## <u>Stap 3:</u>

Voer de toegangsdata voor de server waarbij u wilt inloggen in. anmelden wollen.

| - Mijn verbinding |           |          |      |    |
|-------------------|-----------|----------|------|----|
| Adres             | Gebruiker | Password | Port | 21 |

Adres: Naam van de server of het IP-adres waar de FTP-server aan gericht moet worden. Gebruiker: Naam van de gebruikersaccount. Wachtwoord: Het wachtwoord van de gebruiker. Port: Het kanaal dat op server-side geopend wird voor

FTP-toegang; Standaard is port 21,

## <u>Stap 4:</u>

Nadat u de toegangsdata heeft ingevoerd, druk de <sup>1</sup> - toets in om de verbinding te openen vorgenommen.

### <u>Stap 5:</u>

Is er geen connectie gevestigd, dan zal de inhoud van de hoofdmap van de geopende server op de goede site op het hoofdvenster te voorschijn komen. Kann er geen connectie gevestigd worden, zal er een fout melding verschijnen. In dit geval volg stap 1.